|--|

- ava lehekülg Legulus.tools
- vajadusel loo uus kasutaja
- vali "Lisa vaatlus
- leguluse üldise videojuhendiga on võimalik tutvuda <u>siin</u>

- Vali projekti väljalt
- "Vabatahtlik kahepaiksete seire 2021"

| Andmeid pole v                            | eel kogutud või on<br>salvestatud | ı juba serverisse |
|-------------------------------------------|-----------------------------------|-------------------|
| Kogut                                     | ud andmed ilmuva                  | id siia.          |
| Alustami                                  | seks vajuta allolev               | at nuppu.         |
|                                           | Ň                                 | LISA VAATLUS      |
| E Lisa vaatli                             | JS                                | <b>•</b>          |
| 0                                         |                                   |                   |
| ASUKOHT                                   |                                   | <b>(a)</b> Q      |
| Tartu maakond, Ta                         | artu                              |                   |
| ALGUSAEG<br>04/15/2021, 6:29              | :37 PM                            | •                 |
| <sup>projekt</sup><br>Vabatahtlik kahep   | aiksete seire 202                 | 21 ×              |
| VORM                                      |                                   |                   |
| 1 h *                                     | ¥ 🛶                               | 6 65              |
| ז אין אין אין אין אין אין אין אין אין אין | Kahep Mollusk                     | Roomaja Kiiruim   |
| TAKSON *                                  |                                   | >                 |
| Amphibia                                  |                                   |                   |
| ISENDITE ARV *<br>1                       |                                   | + ·               |
| TÜHISTA                                   | UUS                               | SALVESTA          |

| 😑 Lisa vaat                                        | lus                       |         |         |         | <b>↑</b>          |
|----------------------------------------------------|---------------------------|---------|---------|---------|-------------------|
| 0                                                  |                           |         |         |         |                   |
| ASUKOHT<br>Tartu maakond, T<br>58.3746121 26.72865 | <b>artu</b><br>47 (± 20 m | ı)      |         | ٢       | ٩                 |
| ALGUSAEG<br>04/16/2021, 11:*                       | 16:22 AN                  | М       |         |         | •                 |
| PROJEKT<br>Vabatahtlik kahep                       | oaiksete                  | seire 2 | 2021    |         | ×                 |
| VORM                                               | mblik K                   | ähep    | Mollusk | Roomaja | <b>H</b><br>Kiiru |
| TAKSON *<br>harilik kärnkonn<br>Amphibia           |                           |         |         | ×       | >                 |
| ISENDITE ARV *                                     |                           |         |         | +       | •                 |
| TÜHISTA                                            | U                         | JS      | 5       | ALVEST  | 4                 |

| ≡ Lisa vaatlus                           | j.  | <b>^</b> |
|------------------------------------------|-----|----------|
| TAKSON *<br>harilik kärnkonn<br>Amphibia |     | × >      |
| ISENDITE ARV *<br>1                      |     | + ·      |
| Spawn/egg                                |     |          |
| Larva                                    |     |          |
| Juvenile                                 |     |          |
| Subadult                                 |     |          |
| Adult                                    |     | _        |
| LIFE STAGE                               |     | ~        |
| CONDITION ASSESSMENT                     |     | ~        |
| TÜHISTA                                  | UUS | SALVESTA |

- Määrgi väljale **Takson** kohatud liik
- Võimalusel lae ülesse ka liigist tehtud foto, kasutades selleks üleval servas olevaid nuppe
- Märgi kindlasti väljale "isendite arv" kohatud isendite hulk
- kui pole näha ühtegi kahepaikset märgi kindlasti 0 ja esita ka see vaatlus

- Märgi ülesse kindlasti ka kohatud isendi staatus:
- Spawn/egg kudu/mund
- Larva kulles
- Juvenile esimese aasta noorloom
- Subadult 2-3 aasta noorloom
- Adult täiskasvanu
- Vajuta "salvesta" või "uus" kui soovid lisada samasse asukohta ka teise

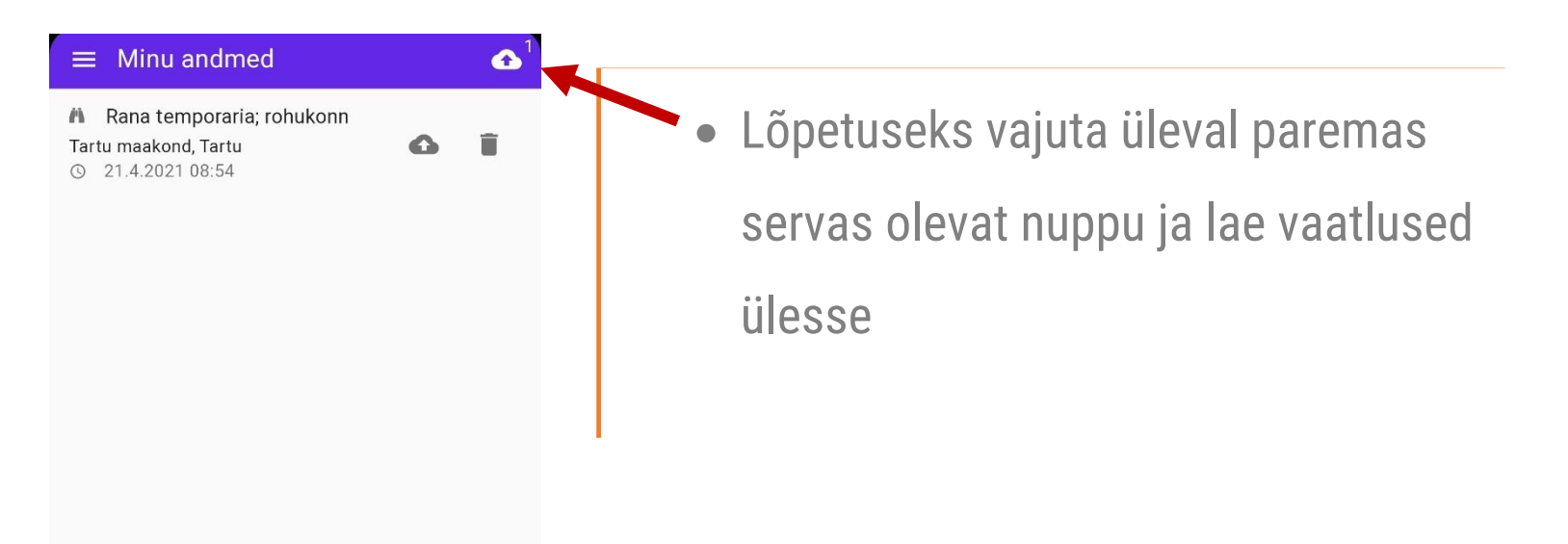

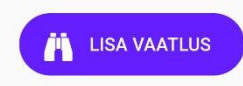